# 40 CFR 63, Subpart DDDDD Reporting Requirements in CEDRI

Presented by Brad Justus AECOM; Raleigh, North Carolina

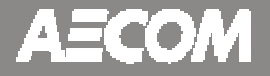

December 6, 2016

### **Overview**

### - Basics of CEDRI

- Background
- Registration
- Step-by-step instructions
  - Creating a submittal package
  - Specifics on the Entries
    - $_{\odot}$  Templates for upload
    - $_{\odot}$  What is required and what is not included in the templates
  - Submittal

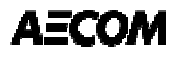

# Compliance and Emissions Data Reporting Interface (CEDRI)

# **CEDRI – The Basics**

- CEDRI is a web-base reporting tool that was developed to support the EPA E-reporting rules.
  - Performance Test Reports (ERT)
  - Notification Reports (NOCS or Initial Notifications)
  - Air Emissions Reports (i.e., semiannual reporting)
- Provides an electronic format for reporting requirements under 40 CFR 60 and 63.
- CEDRI is housed under the EPA Central Data Exchange Website (CDX).

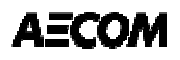

### **CEDRI – Registration**

Registration is completed on the CDX website at <a href="https://cdx.epa.gov/">https://cdx.epa.gov/</a>

- Three potential roles for registration:
  - Preparer: Access to develop and upload files to create a submittal package. Cannot sign or submit a package.
  - Certifier: Can develop, sign, and submit a package. Full access. Contractors are prohibited from being a Certifier.
  - Designated Certifier: Same as certifier. Contractors are prohibited from being Delegated Certifiers.
- To register: select role, search for your facility, complete account information, and request role access. Follow link in email once account is approved to complete registration.

# Boiler MACT CEDRI Reporting Requirements

## **Boiler MACT CEDRI Reporting Requirements**

- Performance Test Results (ERT)
  - Within 60 days following completion of the test.
- CEMS Relative Accuracy Test Audit (RATA) results
  - Within 60 days following completion of the audit.
- Semiannual or annual compliance reports
  - Submitted by January 31 or July 31 each year.
  - For units subject only to work practices (tune ups); compliance reports are due annually, biennially, or every 5 years on January 31.
  - Initial compliance report due January 31, 2017.
     Includes all data from the initial compliance date through December 31, 2016 (see §63.7550(b)(1)).
- Note: NOCS under Boiler MACT is not an e-reporting requirement but there is a template for filing a Federal NOCS, not for delegated States.

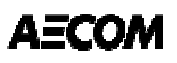

### **Boiler MACT CEDRI Reporting Requirements Cont'd**

- Compliance Reports
  - Reporting for Units with only work practice standards (e.g., gas 1 or limited use units)
     Basic facility/unit information
    - Date of last tune-up,
    - $\circ$  Certification statement,
    - $\circ$  and, for limited use units the total operating time of the unit.
  - Reporting for Units complying by fuel analysis
    - o Basic facility/unit information,
    - $_{\odot}$  Total fuel use by fuel
    - $\circ$  Monthly fuel analysis summary
    - $\circ$  Deviation documentation
    - $_{\rm O}$  Malfunction reporting
    - $_{\odot}$  Date of last tune-up
    - Emission averaging statement (if applicable)
    - $_{\odot}$  Certifying Statement
    - Startup/Shutdown required information

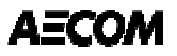

### **Boiler MACT CEDRI Reporting Requirements Cont'd**

- Compliance Reports Cont'd
  - Reporting for Units complying by performance testing and CMS parameter monitoring.
    - $\,\circ\,$  Basic facility/unit information ,
    - o CMS manufacturer, model number, and last certification or audit date (as required),
    - $\,\circ\,$  Total fuel use,
    - For 3-year testing, date of last test and any process changes that could impact emissions since that time,
    - Statement that no new fuels were burned, required calculations demonstrating compliance is still achieved for the new fuel mix, or alternately notification of intent to conduct a new performance test within 60 days of starting to burn the new fuel,
    - $\circ$  Deviation documentation,
    - o Emission averaging statement (if applicable),
    - o Summaries of all CEMS or PM CPMS rolling averages,
    - o Malfunction reporting,
    - $\,\circ\,$  Date of last tune-up,
    - o Certifying Statement,
    - Startup/Shutdown required information
  - Reporting for any combination of these (i.e., complying by fuel analysis and performance testing/CMS.

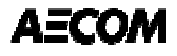

# CEDRI Reporting: A Step-by-step Guide to Submittal

# CEDRI Reporting: How to input the data and what is required.

- Start by creating a submittal package.
- After creating a submittal package, you select the reports and/or templates you want to use.
- Most all of the required data can be input into the Compliance Report Template.
- For larger data sets, Excel templates are available for upload of data. Excel templates are available on the EPA CEDRI homepage of for download out of CEDRI under the compliance report - reporting utilities selection:
  - deviation reporting,
  - malfunction reporting,
  - CMS downtime reporting,
  - fuel use,
  - CEMS and CMS Summaries
  - Bulk loading for multi-facility reporting and XML schema formats for uploading out of a database are also available.

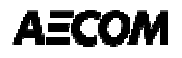

- Start by selecting create new package.

- Step 1: Name your submittal package
- Step 2: Select your facility
- Step 3: Under "Part 63 subparts", Select DDDDD Major Source Boilers
- Step 4: Select 63.7550(h)(3) Compliance Report
  - Excel workbooks for uploading CEMS summaries, CMS downtime, deviations, malfunctions, and fuel use summaries are available under the "Reporting Utilities" section if you have not downloaded them from the CEDRI main webpage.
- Step 5: Select Create/Edit Form(s)
- You will be prompted to answer several questions that will generate your customized form.

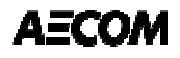

| . Package Name:"                                                                                                    |                                                       |  |  |
|----------------------------------------------------------------------------------------------------|-------------------------------------------------------|--|--|
| Package                                                                                                    |                                                       |  |  |
| 2. Edit Facility Details 📗                                                                                                    |                                                       |  |  |
| Certifiers:                                                                                                    | Brad Justus                                           |  |  |
| Facility Name:                                                                                                    | AECOM                                                 |  |  |
| Facility Address:                                                                                                    | 1600 PERIMETER PARK DR, MORRISVILLE, NC 27560         |  |  |
| Mailing Address:                                                                                                    | Click to add mailing address                          |  |  |
| Longitude of Facility: -78.82861                                                                                                    |                                                       |  |  |
| Latitude of Facility:                                                                                                    | 35.85347                                              |  |  |
| Editade of Facility.                                                                                                    |                                                       |  |  |
| <b>B. Select all applicable sub</b><br>Help <b>?</b><br>Part 60 subparts:                                                                 | parts for which you are required to submit reports.*  |  |  |
| B. Select all applicable sub<br>Help ?<br>Part 60 subparts:<br>Select options                                                             | oparts for which you are required to submit reports.* |  |  |
| B. Select all applicable sub<br>Help ?<br>Part 60 subparts:<br>Select options<br>Part 62 subparts:                                        | oparts for which you are required to submit reports.* |  |  |
| B. Select all applicable sub<br>Help ?<br>Part 60 subparts:<br>Select options<br>Part 62 subparts:<br>Select options                      | oparts for which you are required to submit reports.* |  |  |
| B. Select all applicable sub<br>Help ?<br>Part 60 subparts:<br>Select options<br>Part 62 subparts:<br>Select options<br>Part 63 subparts: | eparts for which you are required to submit reports.* |  |  |

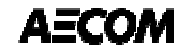

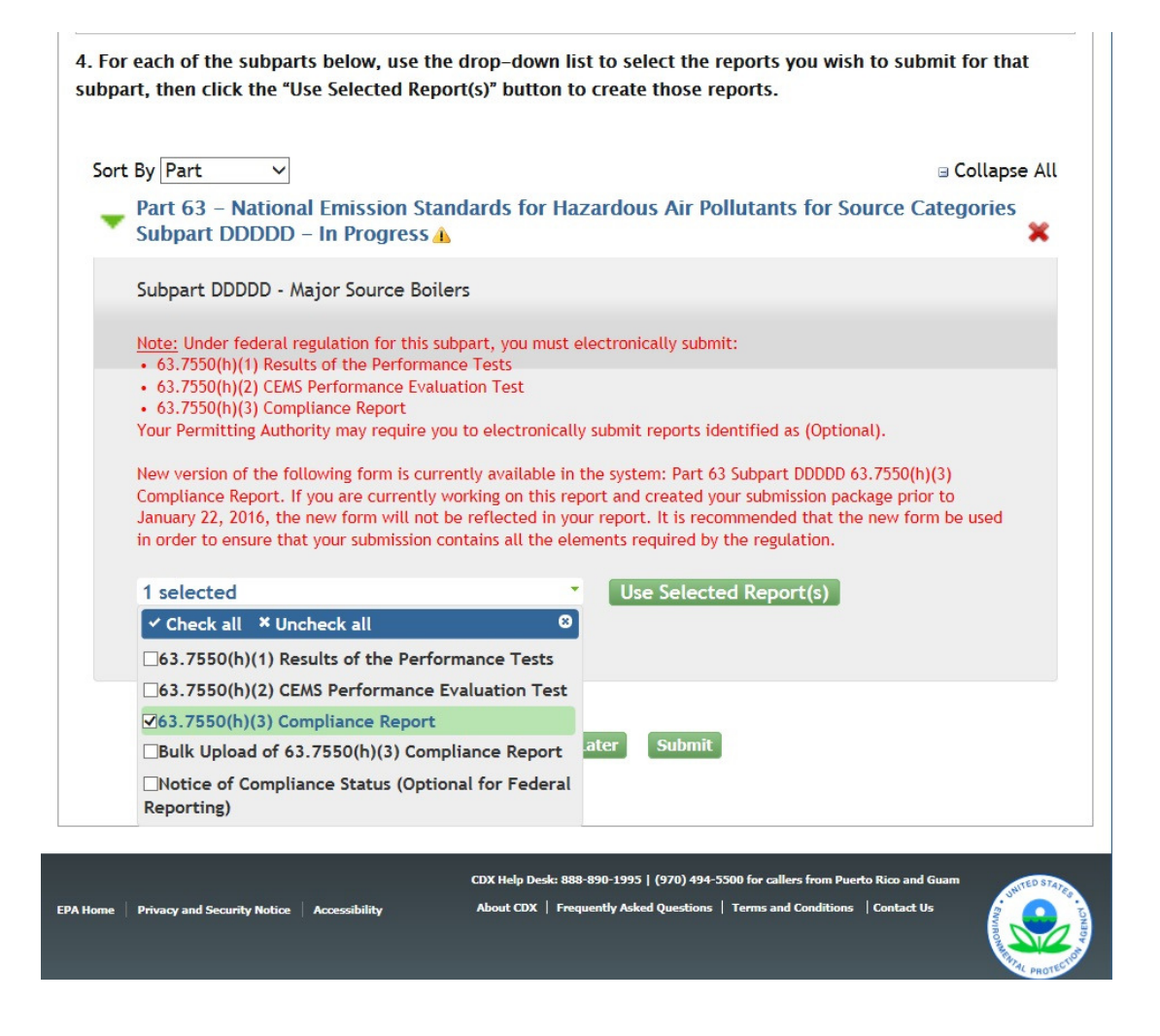

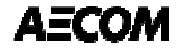

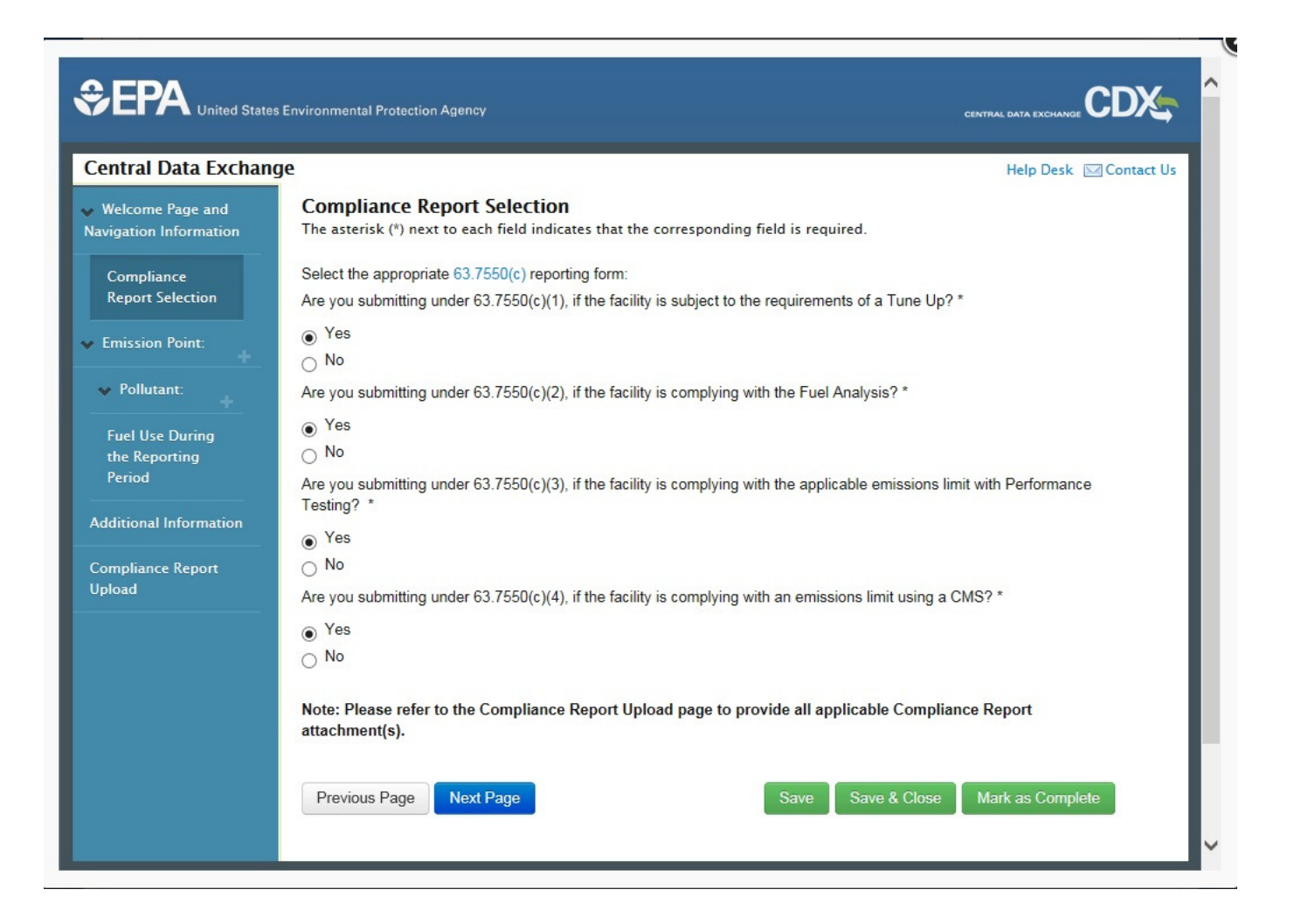

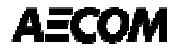

- At this point, you can add additional emission units and CMS Parameters. Under the "Emission Point" and "Pollutant: Parameter" headers on the left blue column you will notice a "+" sign to accomplish this under each item. Hovering over it allows you to "Add a page".
- Add a page for each CMS under each Emission Point indicated in your site-specific monitoring plan. For multiple stacks with individual parameters you can create an emission point for each of them.
- You can either upload files or enter discreet line values for:
  - CMS Downtime
  - Malfunctions
  - Deviations
  - Monitoring System Summary (rolling averages required by the rule 30-day or 10-day)
  - Fuel use
- Note: you must submit each of these reports that pertain to each of the CMS independently. A single event can be considered downtime, a malfunction, and a deviation and need to be entered on each section of the report.

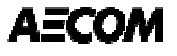

### – Emission Points

- Process unit description
  - $_{\odot}$  Select the unit from pick list or chose other to add it
  - $_{\odot}$  For multiple stacks on the same unit you can enter that information under emission point description.
- Emission point description
  - $_{\odot}$  East Stack, West Stack, Common Stack, etc.
- Emission Point ID

 $_{\odot}$  Permit ID for the specific release point

- Stack height and diameter
- Latitude and longitude of the release point

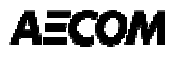

| Central Data Exchan                  | ge                  |                            | Help Desk 🖂 Contact Us                   |
|--------------------------------------|---------------------|----------------------------|------------------------------------------|
| <ul> <li>Welcome Page and</li> </ul> | Emission Poir       | nt                         |                                          |
| Navigation Information               | The asterisk (*) ne | xt to each field indicates | hat the corresponding field is required. |
| Compliance                           | Process Unit Desc   | ription * 🚯                |                                          |
| Report Selection                     | Select One          |                            |                                          |
| Emission Point:                      | Emission Point De   | scription 1                |                                          |
| Pollutanti                           | Select One          |                            | $\checkmark$                             |
| +                                    | State/Local Agenc   | v Emission Point ID        |                                          |
| Fuel Use During                      | State/Local Agent   | y Emission Foncio          |                                          |
| the Reporting<br>Period              |                     |                            |                                          |
|                                      | Stack Height        | Units                      | Stack Diameter Units                     |
| Additional Information               |                     | Select One                 | Select One                               |
| Compliance Report                    | Latitude of Emissi  | ons Point Lo               | igitude of Emissions Point               |
| Upload                               |                     |                            |                                          |
|                                      |                     |                            |                                          |
|                                      |                     |                            |                                          |
|                                      | Previous Page       | Next Page                  | Save Save & Close Mark as Complete       |
|                                      |                     |                            |                                          |
|                                      |                     |                            |                                          |

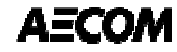

- Pollutant CMS:
  - Pollutant CMS Parameter and limit
    - Carbon Injection Rate (kg/Btu or liters/hr)
    - $\circ$  CO (ppm)
    - Dry Scrubber Sorbent (kg/Btu, kg/hr, or liters/hr)
    - ESP Total Secondary Power (volt-amps)
    - o Hg CEMS (lb/MMBtu)
    - O<sub>2</sub> (%)
    - Opacity (%)
    - PM CEMS (lb/MMBtu)
    - $\circ$  PM CPMS (none); note this is a milliamp value
    - Scrubber liquid flow (gal/min)
    - $\circ$  Scrubber pH (none)
    - $_{\odot}$  Scrubber pressure drop (inches H\_2O)
    - $\circ$  SO<sub>2</sub> (ppm)
    - $\circ$  Unit Load (%); limit is 110

| entral Data Exchan                                                                                                    | ge                                                                                                    |                                                                                  | Help Desk 🛛 Contact U            |
|----------------------------------------------------------------------------------------------------|----------------------------------------------------------------------------------------------------|----------------------------------------------------------------------------------|----------------------------------|
| Welcome Page and                                                                                                    | Emissions Summary                                                                                                    |                                                                                  |                                  |
| vigation Information                                                                                                    | The asterisk (*) next to each field indicates that the correspond                                                                                                    | ing field is required.                                                           |                                  |
| Compliance<br>Report Selection                                                                                                    | Pollutant/Parameter * 🚯                                                                                                    |                                                                                  |                                  |
|                                                                                                    | Unit Operating Load                                                                                                    |                                                                                  |                                  |
| Emission Point:                                                                                                    | Parameter Limit * Pollutant/Parameter Units *                                                                                                    |                                                                                  |                                  |
| ✓ Pollutant: Unit<br>Operating Load                                                                                                    | 110 %                                                                                                    |                                                                                  |                                  |
|                                                                                                    |                                                                                                    |                                                                                  |                                  |
| Monitoring                                                                                                    | Compliance Period *                                                                                                    |                                                                                  |                                  |
| Monitoring<br>Systems<br>Summary                                                                                                    | Compliance Period *           30 Operating Day Rolling Avg Periods                                                                                                    |                                                                                  |                                  |
| Monitoring<br>Systems<br>Summary<br>Fuel Use During                                                                                     | Compliance Period *       30 Operating Day Rolling Avg Periods       Reporting Period                                                                                                    |                                                                                  |                                  |
| Monitoring<br>Systems<br>Summary<br>Fuel Use During<br>the Reporting<br>Period                                                          | Compliance Period *          30 Operating Day Rolling Avg Periods         Reporting Period         Reporting Period Start Date *                                                                                                    | Total source operating time in reporting period * 6                              | Operating<br>Time Units          |
| Monitoring<br>Systems<br>Summary<br>Fuel Use During<br>the Reporting<br>Period<br>Additional Information                                | Compliance Period *          30 Operating Day Rolling Avg Periods         Reporting Period         Reporting Period Start Date *         Reporting Period End Date *                                                                                         | Total source operating<br>time in reporting period * <b>1</b><br>Total Time      | Operating<br>Time Units<br>Hours |
| Monitoring<br>Systems<br>Summary<br>Fuel Use During<br>the Reporting<br>Period<br>Additional Information                                | Compliance Period *          30 Operating Day Rolling Avg Periods         Reporting Period         Reporting Period Start Date *         Reporting Period Start Date *         Number of Compliance Averaging Periods         Compliance Period              | Total source operating<br>time in reporting period * ①<br>Total Time<br>od Units | Operating<br>Time Units<br>Hours |
| Monitoring<br>Systems<br>Summary<br>Fuel Use During<br>the Reporting<br>Period<br>Additional Information<br>Compliance Report<br>Jpload | Compliance Period *          30 Operating Day Rolling Avg Periods         Reporting Period         Reporting Period Start Date *         Reporting Period Start Date *         Number of Compliance Averaging Periods         Compliance Period         Days | Total source operating<br>time in reporting period *<br>Total Time<br>od Units   | Operating<br>Time Units<br>Hours |
| Monitoring<br>Systems<br>Summary<br>Fuel Use During<br>the Reporting<br>Period<br>Additional Information<br>Compliance Report<br>Jpload | Compliance Period *          30 Operating Day Rolling Avg Periods         Reporting Period         Reporting Period Start Date *         Reporting Period Start Date *         Number of Compliance Averaging Periods         Compliance Period         Days | Total source operating<br>time in reporting period * ①<br>Total Time<br>od Units | Operating<br>Time Units<br>Hours |

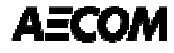

| load | Days                                                                                                    |
|------|----------------------------------------------------------------------------------------------------|
|      | Monitor/Equipment Information                                                                                                    |
|      | Monitor/Manufacturer * Monitor Model No. *                                                                                                    |
|      | Date of latest CMS certification/audit *                                                                                                    |
|      | Was there an occurrence of a Deviation from the emissions or operating limit to justify a Deviation Summary? * ③                                                       |
|      | ○ No<br>Was there an occurrence of a Deviation from continuous monitoring to justify a CMS Performance Summary? * ③                                                    |
|      | ○ Yes<br>○ No                                                                                                    |
|      | Were there any boiler, process heater, association air pollution control device, or CMS malfunctions during the reporting period to justify a Malfunction Report? * () |
|      | ○ Yes<br>○ No                                                                                                    |
|      | Note: You may supply additional information on the Additional Information page, if needed.                                                                             |
|      |                                                                                                    |
|      | Previous Page Next Page Save Save & Close Mark as Complete                                                                                                    |

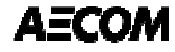

- Your responses to the three questions will automatically generate the required reporting forms in the Compliance Report.
  - "Was there an occurrence of a Deviation from the <u>continuous</u> <u>monitoring</u> to justify a CMS Performance Summary?" = CMS Downtime Summary
  - "Was there an occurrence of a Deviation from the <u>emissions</u> or <u>operating limit</u> to justify a Deviation Summary?" = Deviation Summary (CMS deviations, emission levels, and operating limit deviations)
  - "Was there any <u>boiler, process heater, associated air pollution</u> <u>control device, or CMS malfunctions</u> during the reporting period to justify a Malfunction Report?" = Malfunction Summary (equipment and CMS malfunctions)

| Central Data Exchan                                         | ige                          |                 |                             |                            |                    | Help Desk            | 🖂 Contact Us |
|-------------------------------------------------------------|------------------------------|-----------------|-----------------------------|----------------------------|--------------------|----------------------|--------------|
| Welcome Page and<br>avigation Information                   | CMS Downtime S               | ummary          |                             |                            |                    |                      |              |
| Compliance<br>Report Selection                              | Note : Fill out if you ha    | ave CMS Downtim | e<br>his grid. The file mu: | st be in .xls, .xlsx, or   | .xlsm format.      |                      |              |
| Emission Point:                                             | Upload                       |                 |                             |                            |                    |                      |              |
| <ul> <li>Pollutant: Unit</li> <li>Operating Load</li> </ul> | CMS Downtime F               | leason Othe     | r Reason Begins             | ent Time Event<br>Begins 🕕 | Date Event<br>Ends | Time Event<br>Ends 🕚 | Tota<br>Dow  |
| CMS<br>Downtime<br>Summary                                  | Add new row     Select One   | Y               |                             |                            |                    |                      |              |
| Malfunction<br>Report                                       | <                            |                 |                             |                            |                    |                      | >            |
| Deviation<br>Summary                                        | Total CMS downtime 3         |                 |                             |                            |                    |                      |              |
| Monitoring<br>Systems<br>Summary                            | Percent CMS downtime<br>NaN% | (%) 1           |                             |                            |                    |                      |              |
| Fuel Use During<br>the Reporting<br>Period                  | Previous Page N              | ext Page        |                             | Save                       | ave & Close        | Mark as Comp         | lete         |

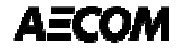

### **CMS Downtime Spreadsheet.**

#### Spreadsheet Instructions

This Excel spreadsheet may be used to import CMS Downtime Summary data into AER forms for Subpart DDDDD. The type of data, and format of expected input for each column can be found in the Input Columns and Input Types tables below. Data can be entered in accordance with these instructions in the 'Data' worksheet.

In the CEDRI Air Emissions Report form, click on the 'Upload' button to choose the Excel file you would like to upload. After choosing a file, a mapping between the columns in the spreadsheet and the columns in the form will automatically take place in the 'Map Spreadsheet Columns to Import' box. Finally, click 'Import' to upload your data to the form grid.

| Inp                                    | ut Colum   | ns                                        |
|----------------------------------------|------------|-------------------------------------------|
| Column Name                            | Input Type | Row On Form                               |
| CMSDowntimeReason                      | Dropdown   | Cms Downtime Reason                       |
| CMSDowntimeInformation.OtherKnownCause | Text       | Other Reason                              |
| CMSDowntimeInformation.EventBeginDate  | Date       | Date Event Begins                         |
| CMSDowntimeInformation.EventBeginTime  | Time       | Time Event Begins                         |
| CMSDowntimeInformation.EventEndDate    | Date       | Date Event Ends                           |
| CMSDowntimeInformation.EventEndTime    | Time       | Time Event Ends                           |
| CMSDowntime                            | Blocked    | Total Down Time                           |
| CMSDowntimeUnits                       | Blocked    | Units                                     |
| SystemRepairAdjustmentDescription      | Text       | Description of system repair or adjustmen |
|                                        |            |                                           |

| Input Types |                                                                                          |  |  |  |  |  |
|-------------|------------------------------------------------------------------------------------------|--|--|--|--|--|
| Input Type  | Explaination                                                                             |  |  |  |  |  |
| Dissional   | Blocked input will be distinguished by a grey background. These values will be           |  |  |  |  |  |
| вюскеа      | autocalculated on import. The spreadsheet should not contain values entered by the user  |  |  |  |  |  |
| Date        | Date input should be in a MM/DD/YYYY format                                              |  |  |  |  |  |
|             | Dropdown cells will display a box with a downward pointing arrow in them to the right of |  |  |  |  |  |
| Dropdown    | the cell when you click the cell. To pick an option, click the A dropdown cell will only |  |  |  |  |  |
|             | values from the dropdown.                                                                |  |  |  |  |  |
| Text        | Text input will take any input                                                           |  |  |  |  |  |
| Time        | Time input should be in 24 hour, or military time. The input should be in a HH:MM format |  |  |  |  |  |

| CMSDowntimeReason     | CMSDowntimeInformation. | CMSDowntimeInformation. | CMSDowntimeInformation | CMSDowntimeInformation. | CMSDowntimeInformation. | CMSDowntime            | CMSDownti meUn | SystemRepairAdjustment |
|-----------------------|-------------------------|-------------------------|------------------------|-------------------------|-------------------------|------------------------|----------------|------------------------|
|                       | OtherKnownCause         | EventBeginDate          | .EventBeginTime        | EventEndDate            | EventEndTime            |                        | its            | Description            |
|                       |                         |                         |                        |                         |                         |                        |                |                        |
| Monitor equipment     |                         |                         |                        |                         |                         | (this field will auto- |                |                        |
| malfunctions          |                         |                         |                        |                         |                         | calculate)             | Hours          |                        |
| Non-Monitor equipment |                         |                         |                        |                         |                         | (this field will auto- |                |                        |
| malfunctions          |                         |                         |                        |                         |                         | calculate)             | Hours          |                        |
| Quality assurance     |                         |                         |                        |                         |                         | (this field will auto- |                |                        |
| calibration           |                         |                         |                        |                         |                         | calculate)             | Hours          |                        |
|                       |                         |                         |                        |                         |                         | (this field will auto- |                |                        |
| Other known causes    |                         |                         |                        |                         |                         | calculate)             | Hours          |                        |

| Central Data Exchan                                         | ge                         |                                     |                                      |                           | Help Desk 🖂 Contact         | Us |
|-------------------------------------------------------------|----------------------------|-------------------------------------|--------------------------------------|---------------------------|-----------------------------|----|
| Welcome Page and<br>lavigation Information                  | Malfunction Repo           | ort<br>dsheet to populate this tabl | e. The file must be in .xl           | s, .xlsx, or .xlsm format |                             |    |
| Compliance<br>Report Selection                              | Upload                     |                                     |                                      |                           |                             |    |
| Emission Point:                                             | Malfunction<br>Description | Date Malfunction<br>Begins          | Time Malfunction<br>Begins <b>()</b> | Date Malfunction<br>Ends  | Time Malfunction<br>Ends () |    |
| <ul> <li>Pollutant: Unit</li> <li>Operating Load</li> </ul> | •Add new row               |                                     |                                      |                           |                             |    |
| CMS<br>Downtime                                             | <                          |                                     |                                      |                           | >                           |    |
| Malfunction<br>Report                                       | Previous Page N            | ext Page                            | Sa                                   | ve Save & Close           | Mark as Complete            |    |
| Deviation<br>Summary                                        |                            |                                     |                                      |                           |                             |    |
| Monitoring<br>Systems<br>Summary                            |                            |                                     |                                      |                           |                             |    |
| Fuel Use During<br>the Reporting                            |                            |                                     |                                      |                           |                             |    |

### **Malfunction Report Spreadsheet**

#### Spreadsheet Instructions

This Excel spreadsheet may be used to import Malfunction data into AER forms for Subpart DDDDD. The type of data, and format of expected input for each column can be found in the Input Columns and Input Types tables below. Data can be entered in accordance with these instructions in the 'Data' worksheet.

In the CEDRI Air Emissions Report form, click on the 'Upload' button to choose the Excel file you would like to upload. After choosing a file, a mapping between the columns in the spreadsheet and the columns in the form will automatically take place in the 'Map Spreadsheet Columns to Import' box. Finally, click 'Import' to upload your data to the form grid.

| Input Columns                                               |            |                                  |  |  |  |  |  |
|-------------------------------------------------------------|------------|----------------------------------|--|--|--|--|--|
| Column Name                                                 | Input Type | Row On Form                      |  |  |  |  |  |
| MalfunctionDescription                                      | Text       | Malfunction Description          |  |  |  |  |  |
| EquipmentMalfunctionInformation.EventBeginDate              | Date       | Date Malfunction Begins          |  |  |  |  |  |
| EquipmentMalfunctionInformation.EventBeginTime              | Time       | Time Malfunction Begins          |  |  |  |  |  |
| EquipmentMalfunctionInformation.EventEndDate                | Date       | Date Malfunction Ends            |  |  |  |  |  |
| EquipmentMalfunctionInformation.EventEndTime                | Time       | Time Malfunction Ends            |  |  |  |  |  |
| EquipmentMalfunctionInformation.CorrectiveActionDescription | Text       | Description of Corrective Action |  |  |  |  |  |
|                                                             |            |                                  |  |  |  |  |  |

| Input Types |                                                                                                |                                             |                                                                        |  |  |  |
|-------------|------------------------------------------------------------------------------------------------|---------------------------------------------|------------------------------------------------------------------------|--|--|--|
| Input Type  |                                                                                                | Explaination                                |                                                                        |  |  |  |
| Date        | Date input should be in a MM/DD/YYYY format                                                    |                                             |                                                                        |  |  |  |
| Dropdown    | Dropdown cells will display a box with a down the cell. To pick an option, click the A dropdov | rd pointing arrow i<br>cell will only value | n them to the right of the cell when you click<br>s from the dropdown. |  |  |  |
| Text        | Text input will take any input                                                                 |                                             |                                                                        |  |  |  |
| Time        | Time input should be in 24 hour, or military tir                                               | The input should I                          | pe in a HH:MM format                                                   |  |  |  |

| MalfunctionDescription | EquipmentMalfunctionInformation.Ev | EquipmentMalfunctionInformation.Ev | EquipmentMalfunctionInformation.Eve | EquipmentMalfunctionInformation.Eve | EquipmentMalfunctionInformation.Cor |
|------------------------|------------------------------------|------------------------------------|-------------------------------------|-------------------------------------|-------------------------------------|
|                        | entBeginDate                       | entBeginTime                       | ntEndDate                           | ntEndlime                           | rectiveActionDescription            |
|                        |                                    |                                    |                                     |                                     |                                     |
|                        |                                    |                                    |                                     |                                     |                                     |
|                        |                                    |                                    |                                     |                                     |                                     |
|                        |                                    |                                    |                                     |                                     |                                     |

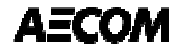

| Central Data Exchar                                         | ige       |                     |                            |                      |                        |                      |                      | Help Desk           | Contact Us |
|-------------------------------------------------------------|-----------|---------------------|----------------------------|----------------------|------------------------|----------------------|----------------------|---------------------|------------|
| Welcome Page and<br>Navigation Information                  | Dev       | viation Sun         | nmary<br>preadsheet to pop | ulate this table. 1  | he file must be in     | n .xls, .xlsx, or .: | xlsm format.         |                     |            |
| Compliance<br>Report Selection                              | Up        | bload               |                            |                      |                        |                      |                      |                     |            |
| Emission Point:     +                                       |           | Deviation<br>Reason | Other Reason               | Date Event<br>Begins | Time Event<br>Begins 🚯 | Date Event<br>Ends   | Time Event<br>Ends 🚯 | Deviation<br>Time 🚯 | Unit       |
| <ul> <li>Pollutant: Unit</li> <li>Operating Load</li> </ul> | Of        | dd new row          | 7                          |                      | _                      |                      |                      |                     |            |
| CMS<br>Downtime<br>Summary                                  | 1         | Select C 🗸          |                            |                      |                        |                      |                      |                     | Hοι<br>>   |
| Malfunction<br>Report                                       | Tota<br>0 | l duration of de    | eviations ()               |                      |                        |                      |                      |                     |            |
| Deviation<br>Summary                                        | Perc      | ent duration of     | deviations (%) 🚯           |                      |                        |                      |                      |                     |            |
| Monitoring<br>Systems<br>Summary                            | Pr        | evious Page         | Next Page                  |                      |                        | Save Save            | e & Close M          | lark as Compl       | ete        |
| Fuel Use During<br>the Reporting                            |           |                     | <b>b</b>                   |                      |                        |                      |                      | Ar.                 |            |

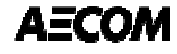

### **Deviation Report Spreadsheet**

#### Spreadsheet Instructions

This Excel spreadsheet may be used to import Deviation Summary data into AER forms for Subpart DDDDD. The type of data, and format of expected input for each column can be found in the Input Columns and Input Types tables below. Data can be entered in accordance with these instructions in the 'Data' worksheet.

In the CEDRI Air Emissions Report form, click on the 'Upload' button to choose the Excel file you would like to upload. After choosing a file, a mapping between the columns in the spreadsheet and the columns in the form will automatically take place in the 'Map Spreadsheet Columns to Import' box. Finally, click 'Import' to upload your data to the form grid.

|                                                 |                | Input                  | Columns       | ;                                            |  |  |
|-------------------------------------------------|----------------|------------------------|---------------|----------------------------------------------|--|--|
|                                                 | Column Nam     | e                      | Input Type    | Row On Form                                  |  |  |
| DeviationReaso                                  | n              |                        | Dropdown      | Deviation Reason                             |  |  |
| DeviationInformation.OtherKnownCause            |                |                        | Text          | Other Reason                                 |  |  |
| DeviationInformation.EventBeginDate             |                |                        | Date          | Date Event Begins                            |  |  |
| DeviationInform                                 | nation.EventBe | ginTime                | Time          | Time Event Begins                            |  |  |
| DeviationInformation.EventEndDate               |                |                        | Date          | Date Event Ends                              |  |  |
| DeviationInformation.EventEndTime               |                |                        | Time          | Time Event Ends                              |  |  |
| DeviationTime                                   |                |                        | Number        | Deviation Time                               |  |  |
| DeviationTimeUnits                              |                |                        | Text          | Units                                        |  |  |
| DeviationEstimateBasis                          |                |                        | Dropdown      | Description of system repair or adjustment   |  |  |
| DeviationInformation.OtherEstimateBasisDescript |                |                        | Text          | Describe                                     |  |  |
|                                                 |                |                        |               |                                              |  |  |
|                                                 |                | Inp                    | ut Types      |                                              |  |  |
| Input Type                                      |                |                        | Explai        | nation                                       |  |  |
| Blocked                                         | Blocked input  | t will be distinguish  | ed by a grey  | background. These values will be             |  |  |
| Date                                            | Date input sh  | ould be in a MM/DD     | )/YYYY forma  | ət                                           |  |  |
| Dropdown                                        | Dropdown ce    | lls will display a box | with a dow    | nward pointing arrow in them to the right of |  |  |
| Number                                          | Number inpu    | t should be numeric    | 2             |                                              |  |  |
| Text                                            | Text input wi  | II take any input      |               |                                              |  |  |
| Time                                            | Time input sh  | ould be in 24 hour,    | or military t | ime. The input should be in a HH:MM format   |  |  |

| DeviationReason               | DeviationInformation | DeviationInformation. | DeviationInformation | DeviationInformation | DeviationInformation | DeviationTime | DeviationTimeUnits | DeviationEstimateBasi   | DeviationInformation.Othe |
|-------------------------------|----------------------|-----------------------|----------------------|----------------------|----------------------|---------------|--------------------|-------------------------|---------------------------|
|                               | .OtherKnownCause     | EventBeginDate        | .EventBeginTime      | .EventEndDate        | .EventEndTime        |               |                    | s                       | rEstimateBasisDescription |
| Startup or Shutdown           |                      |                       |                      |                      |                      |               |                    | Compliance Test         |                           |
| Control equipment<br>problems |                      |                       |                      |                      |                      |               |                    | CEMS                    |                           |
| Process problems              |                      |                       |                      |                      |                      |               |                    | Engineering Calculation |                           |
| Other known causes            |                      |                       |                      |                      |                      |               |                    | Operating Logs          |                           |
| Unknown causes                |                      |                       |                      |                      |                      |               |                    | Other                   |                           |

| entral Data Exchan                        | ge                   |                                     |                                         | Help Desk 🖂 Contact Us |
|-------------------------------------------|----------------------|-------------------------------------|-----------------------------------------|------------------------|
| Welcome Page and<br>avigation Information | CMS Summary          | at to populate this table. The file | must be in view or view format          |                        |
| Compliance<br>Report Selection            | Upload               | et to populate this table. The life | must be in .xis, .xisx, or .xism format |                        |
| Emission Point:                           | Date                 | Compliance Averag                   | e 🚺                                     |                        |
| ✤ Pollutant: Unit<br>Operating Load       | •Add new row         |                                     | Clear 🖲 Expo                            | rt                     |
| CMS<br>Downtime<br>Summary                | Previous Page Next P | age                                 | Save Save & Close                       | Mark as Complete       |
| Malfunction<br>Report                     |                      |                                     |                                         |                        |
| Deviation<br>Summary                      |                      |                                     |                                         |                        |
| Monitoring<br>Systems<br>Summary          |                      |                                     |                                         |                        |
| Fuel Use During                           |                      |                                     |                                         |                        |

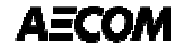

### **CEMS or CMS Summary Spreadsheet**

#### **Spreadsheet Instructions**

This Excel spreadsheet may be used to import CEMS Summary data into AER forms for Subpart DDDDD. The type of data, and format of expected input for each column can be found in the Input Columns and Input Types tables below. Data can be entered in accordance with these instructions in the 'Data' worksheet.

In the CEDRI Air Emissions Report form, click on the 'Upload' button to choose the Excel file you would like to upload. After choosing a file, a mapping between the columns in the spreadsheet and the columns in the form will automatically take place in the 'Map Spreadsheet Columns to

| Input Columns     |                  |              |                            |  |  |  |
|-------------------|------------------|--------------|----------------------------|--|--|--|
| Columr            | Name             | Input Type   | Row On Form                |  |  |  |
| CEMS Date         |                  | Date         | Date                       |  |  |  |
| ComplianceRolling | Average          | Number       | Compliance Rolling Average |  |  |  |
|                   |                  |              |                            |  |  |  |
|                   | Input            | Types        |                            |  |  |  |
| Input Type        |                  | Explaination |                            |  |  |  |
| Date              | Date input shoul | d be in a MN | //DD/YYYY format           |  |  |  |
| Number            | Number input sh  | ould be a ni | umeric value               |  |  |  |

| CEMSDate | ComplianceRollingAverage |
|----------|--------------------------|
|          |                          |

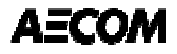

| -                                                                    | ye<br>I         |               |                             |                           |                 | Help L      | Jesk 🖂 Contact l |
|----------------------------------------------------------------------|-----------------|---------------|-----------------------------|---------------------------|-----------------|-------------|------------------|
| <ul> <li>Welcome Page and</li> <li>Navigation Information</li> </ul> | Fuel Use During | the Reporting | Period<br>this table. The f | ile must be in .xls, .xls | x, or .xlsm for | mat.        |                  |
| Compliance<br>Report Selection                                       | Upload          |               |                             |                           |                 |             |                  |
| Emission Point:                                                      | Fuel Type       | Begin Date 🕚  | End Date 📵                  | Total Fuel Used           | Units           | Other Unit  | Is this<br>non-v |
| <ul> <li>Pollutant: Unit</li> <li>Operating Load</li> </ul>          | •Add new row    |               |                             | _                         | _               | _           |                  |
|                                                                      | 1 Select One    |               |                             |                           | Selec           |             | Selec            |
| CMS<br>Downtime<br>Summary                                           | <               |               |                             |                           |                 |             | >                |
| Malfunction<br>Report                                                | Previous Page   | lext Page     |                             | Save                      | Save & Clos     | e Mark as C | omplete          |
| Deviation<br>Summary                                                 |                 |               |                             |                           |                 |             |                  |
| Monitoring                                                           |                 |               |                             |                           |                 |             |                  |
| Summary                                                              |                 |               |                             |                           |                 |             |                  |
| Summary                                                              |                 |               |                             |                           |                 |             |                  |

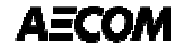

### **Fuel Use Spreadsheet**

#### Spreadsheet Instructions

This Excel spreadsheet may be used to import Fuel Use data into AER forms for Subpart DDDDD. The type of data, and format of expected input for each column can be found in the Input Columns and Input Types tables below. Data can be entered in accordance with these instructions in the 'Data' worksheet.

In the CEDRI Air Emissions Report form, click on the 'Upload' button to choose the Excel file you would like to upload. After choosing a file, a mapping between the columns in the spreadsheet and the columns in the form will automatically take place in the 'Map Spreadsheet Columns to Import' box. Finally, click 'Import' to upload your data to the form grid.

| Ir                                      | nput Colum | ins                                          |
|-----------------------------------------|------------|----------------------------------------------|
| Column Name                             | Input Type | Row On Form                                  |
| FuelType                                | Dropdown   | Fuel Type                                    |
| FuelUseDuringReportingPeriod.EventBegin | Da Date    | Begin Date                                   |
| FuelUseDuringReportingPeriod.EventEndDa | ate Date   | End Date                                     |
| FuelUseDuringPeriod                     | Number     | Total Fuel Used                              |
| FuelUnits                               | Dropdown   | Units                                        |
| OtherFuelUnit                           | Text       | Other Unit                                   |
| NonWasteFuelType                        | Dropdown   | Is this fuel a non-waste?                    |
| NonWasteRationale                       | Text       | Basis for concluding the fuel is a non-waste |
|                                         |            |                                              |

|            | Input Types                                                              |  |  |  |  |
|------------|--------------------------------------------------------------------------|--|--|--|--|
| Input Type | Explaination                                                             |  |  |  |  |
| Date       | Date input should be in a MM/DD/YYYY format                              |  |  |  |  |
|            | Dropdown cells will display a box with a downward pointing arrow in them |  |  |  |  |
| Dropdown   | dropdown cell will only values from the dropdown.                        |  |  |  |  |
| Number     | Number inputs will take numeric input                                    |  |  |  |  |
| Text       | Text input will take any input                                           |  |  |  |  |

| FuelType                                                                                                    | Fuel UseDuringReporting<br>Period.EventBeginDate | FuelUseDuringReporting<br>Period.EventEndDate | FuelUseDuringPeriod | FuelUnits | OtherFuelUnit | NonWasteFuelType                | NonWasteRationale |
|----------------------------------------------------------------------------------------------------|--------------------------------------------------|-----------------------------------------------|---------------------|-----------|---------------|---------------------------------|-------------------|
| Biomass - Dry                                                                                                  |                                                  |                                               |                     | MMBtu     |               | EPA determined non-             |                   |
| Biomass - Wet                                                                                                  |                                                  |                                               |                     | TBtu      |               | Non EPA determined<br>non-waste |                   |
| Coal with heating value greater than or equal to 8300 Btu/lb                                                   |                                                  |                                               |                     | Ton/Hour  |               | No                              |                   |
| Coal Blend with heating value greater than<br>or equal to 8300 Btu/lb (Input percent<br>makeup in description) |                                                  |                                               |                     | Other     |               |                                 |                   |
| Low Rank Virgin Coal                                                                                           |                                                  |                                               |                     |           |               |                                 |                   |
| Gasified coal                                                                                                  |                                                  |                                               |                     |           |               |                                 |                   |
| Solid oil-derived fuel                                                                                         |                                                  |                                               |                     |           |               |                                 |                   |
| Gasified solid oil-derived fuel                                                                                |                                                  |                                               |                     |           |               |                                 |                   |

| Central Data Exchar                                         | ge                                                                                                    | Help Desk 🖂 Contact Us |
|-------------------------------------------------------------|----------------------------------------------------------------------------------------------------|------------------------|
| Welcome Page and<br>Navigation Information                  | Additional Information                                                                                                    |                        |
| Compliance                                                  | The asterisk (*) next to each field indicates that the corresponding field is required.                                                                                                    |                        |
| Report Selection                                            | Describe any changes since last quarter in CMS, process or controls                                                                                                    |                        |
| Emission Point:                                             |                                                                                                    |                        |
| <ul> <li>Pollutant: Unit</li> <li>Operating Load</li> </ul> | Please enter any additional information.                                                                                                    |                        |
| СМS                                                         |                                                                                                    |                        |
| Downtime<br>Summary                                         |                                                                                                    |                        |
| Malfunction<br>Report                                       | If you demonstrate compliance by emission averaging, certify the emission level achieved or the contechnology employed is no less stringent than the level or control technology contained in the notific compliance status in § 63.7545(e)(5)(i). * | ontrol<br>ication of   |
| Deviation                                                   | ⊖ <sup>Yes</sup>                                                                                                    |                        |
| Summary                                                     | ○ No                                                                                                    |                        |
| Monitoring                                                  |                                                                                                    |                        |
| Systems<br>Summary                                          | Please attach any additional information.                                                                                                    |                        |
|                                                             | Upload                                                                                                    |                        |
| Fuel Use During<br>the Reporting<br>Pariod                  |                                                                                                    |                        |

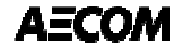

### **CEDRI Reporting: What additional information?**

- Example: For boilers only subject to Tune-ups:

- 63.7550(c)(1) If the facility is subject to the requirements of a tune up you must submit a compliance report with the information in paragraphs 63.7550 (c)(5)(i) through (iii), 63.7550(c)(5)(xiv) and (xvii), and paragraph 63.7550(c)(5)(iv) for limited-use boiler or process heater.
- The report does not contain any of this data. You will need to upload it as a single ZIP file or single document.

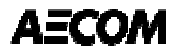

### **CEDRI Reporting: What additional information?**

- Example: Boilers complying by fuel analysis only
  - 63.7550(c)(1) If the facility is subject to the requirements of a tune up you must submit a compliance report with the information in paragraphs 63.7550 (c)(5)(i) through (iii), 63.7550(c)(5)(xiv) and (xvii), and paragraph 63.7550(c)(5)(iv) for limited-use boiler or process heater.
  - 63.7550(c)(2) If you are complying with the fuel analysis you must submit a compliance report with the information in paragraphs 63.7550(c)(5)(i) through (iii), (vi), (x), (xi), (xii), (xv), (xvii), (xviii) and paragraph 63.7550(d).
  - Same scenario, you will need to create a file or ZIP file that contains all of this information.

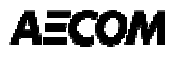

### **CEDRI Reporting: What additional information?**

- Examples of other missing data on the form:
  - 63.7550(c)(5)(ii) : "emissions limitations"
  - 63.7550(c)(5)(vii): "date of last two performance tests"
  - 63.7550(c)(5)(viii): "statement that no new fuels were burned or if so required updated calculations"
  - 63.7550(c)(5)(ix): "notification for new fuel and associated performance test"
  - 63.7550(c)(5)(x): "summary of monthly fuel analysis" (don't forget moisture for HSG units)
  - 63.7550(c)(5)(xiii): Malfunctions of boilers or control devices
  - 63.7550(c)(5)(xiv): information about the last tune up
  - 63.7550(c)(5)(xviii): startup and shutdown required data
  - 63.7550(d): deviations not associated with CMS

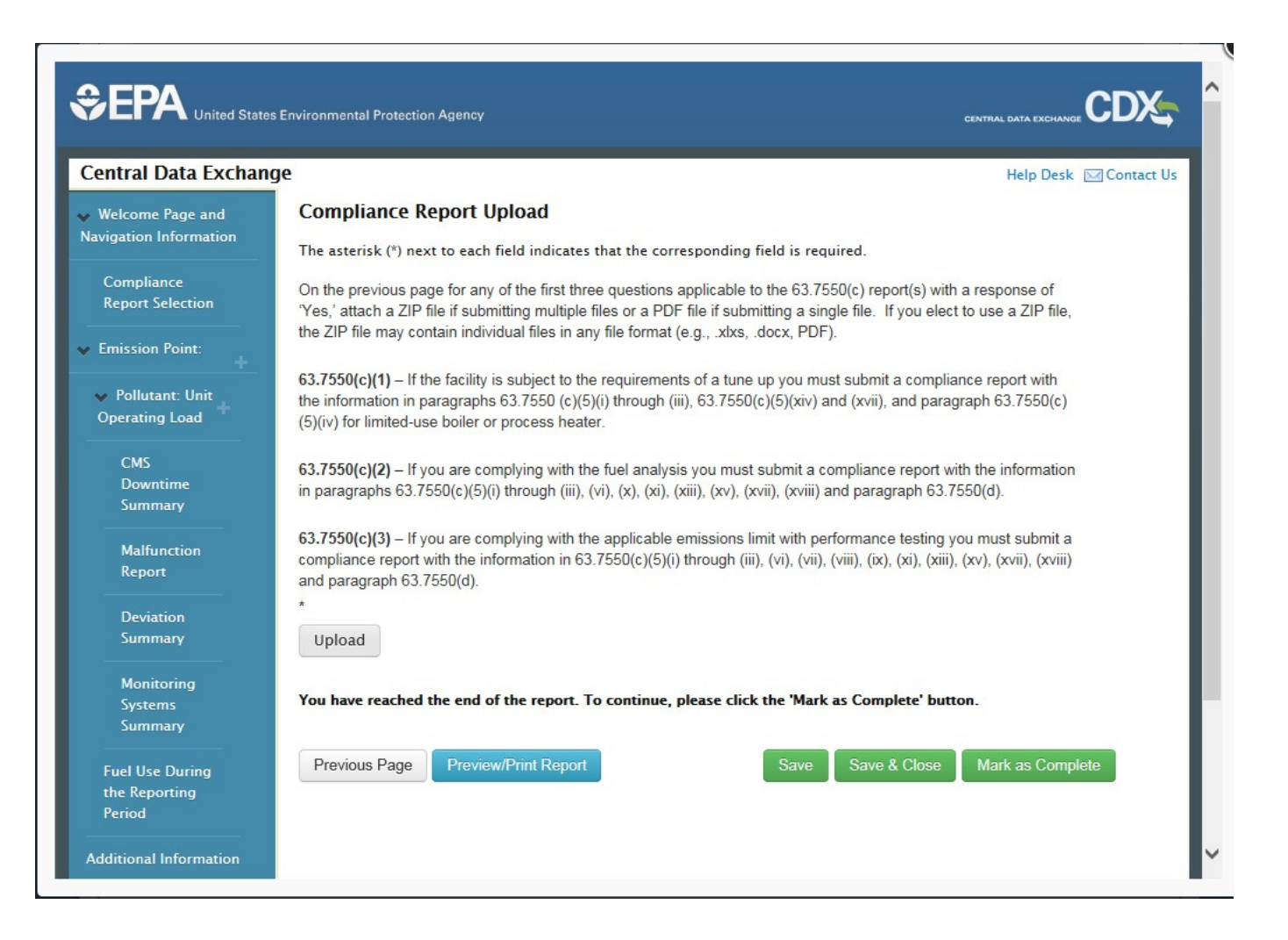

### **CEDRI Reporting: Certifying**

#### 7550(h)(2) CEMS Performance Evaluation Test

### Permitting Authority

version of the followi bliance Report. If you ary 22, 2016, the new der to ensure that you

ect Reports

port Status atus Date

3.7550(h)(3) Col

porting Utilities

m ID

I certify, under penalty of law, that this document and all attachments were prepared under my direction of supervision in accordance with a system designed to assure that qualified personnel properly gather and evaluate the information submitted. Based on my inquiry of the person or persons who manage the system, or those persons directly responsible for gathering the information, the information submitted is, to the best of my knowledge and belief, true, accurate, and complete. I am aware that there are significant penalties for submitting false information, including the possibility of fines and imprisonment for knowing violations.

Accept Decline

Dptional). DDD 63.7550(h)(3) in package prior to iat the new form be used on. s) is, e, he

 $(\mathbf{x})$ 

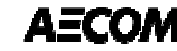

### **CEDRI Reporting: Certifying**

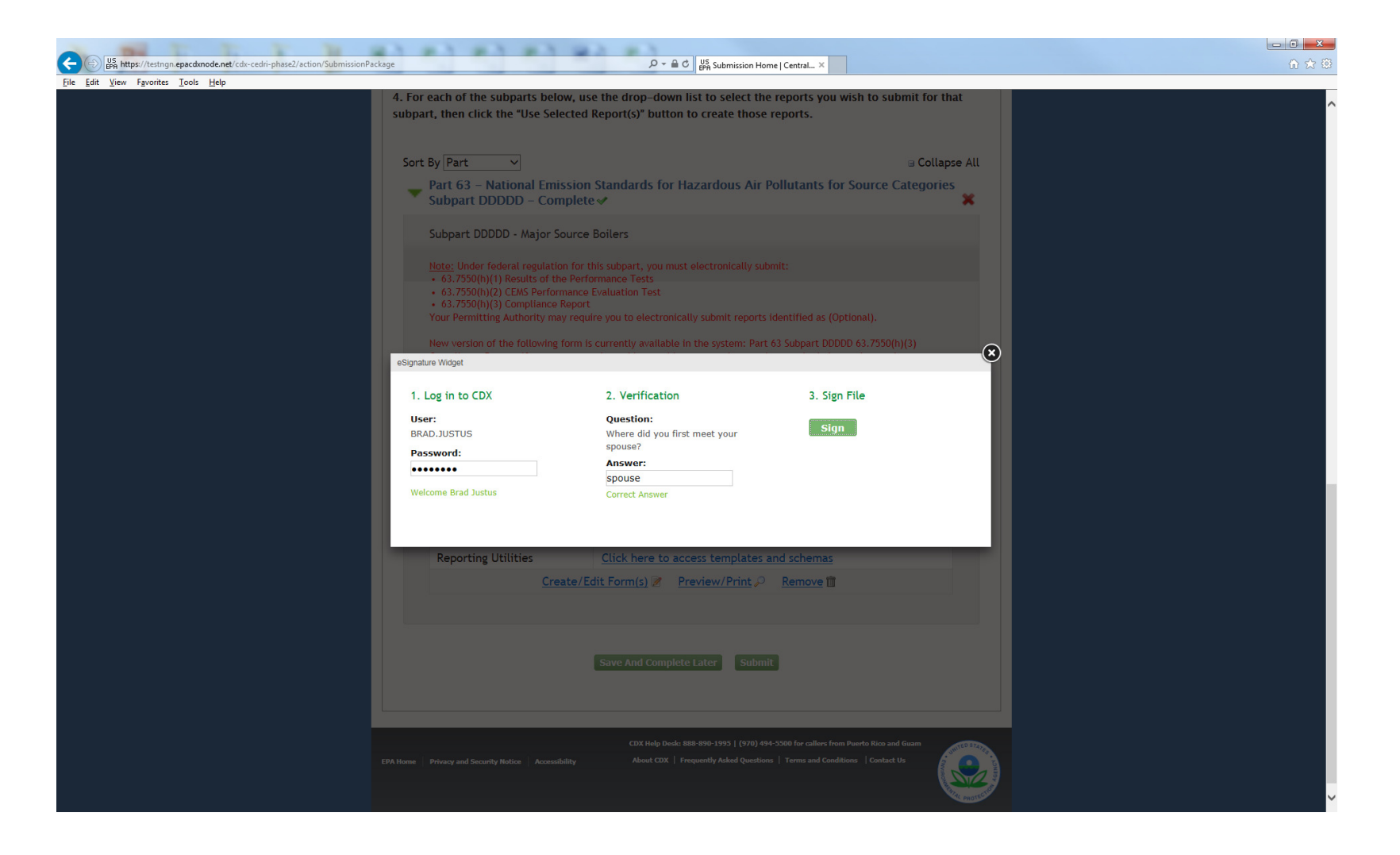

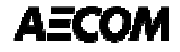

# Thank You – Questions?

Brad.Justus@AECOM.com

December 6, 2016

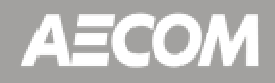